# インターネットからの予約方法

# ①インターネットで「矢板市立図書館」を検索してください

#### ②矢板市立図書館のホームページからマイページを押してください

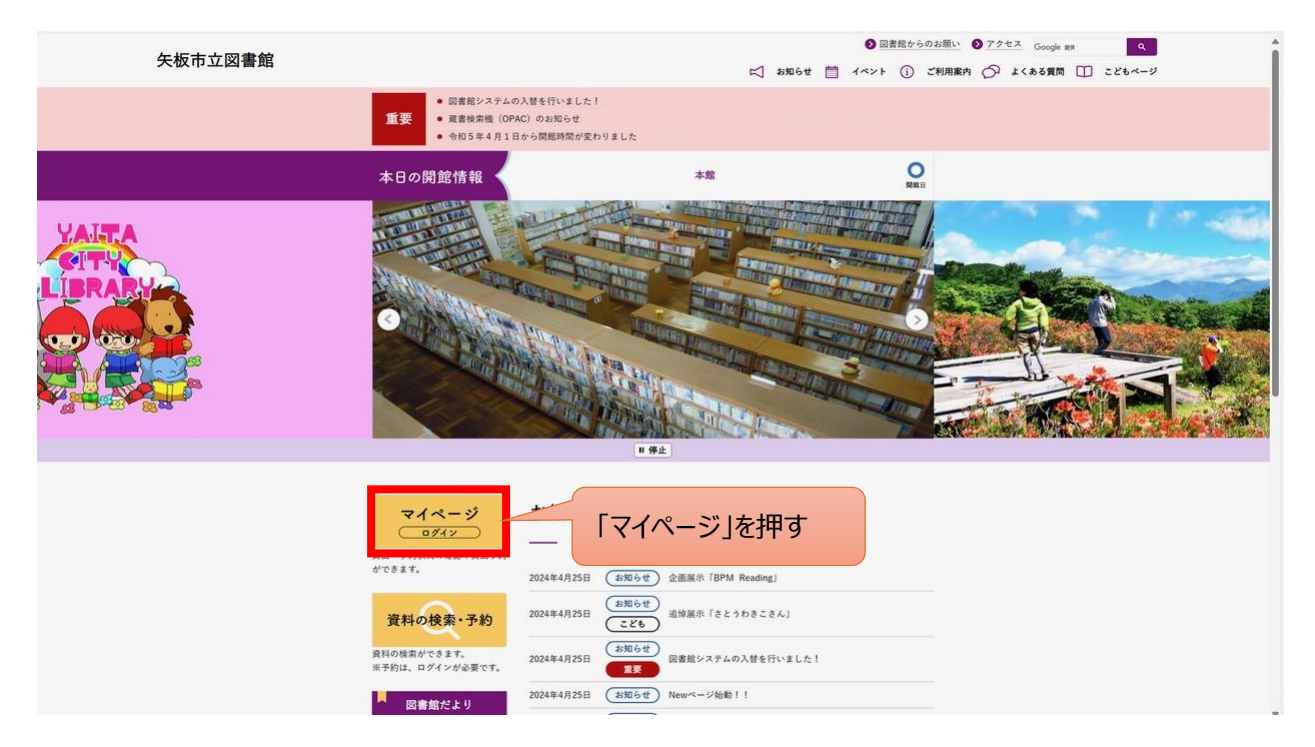

#### ③ログイン画面が表示されるのでログインしてください

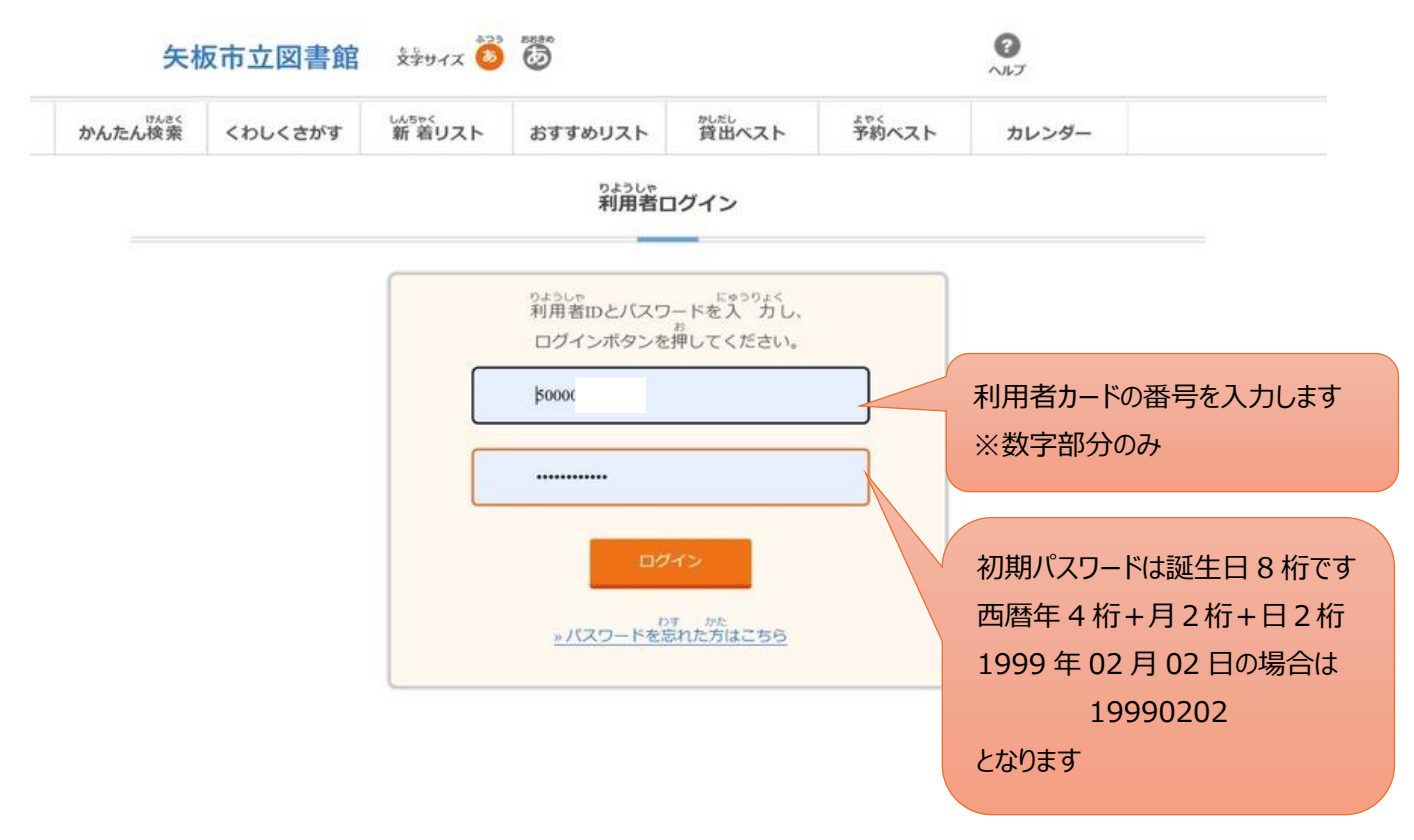

### ④初回のログイン時はパスワードを変更します

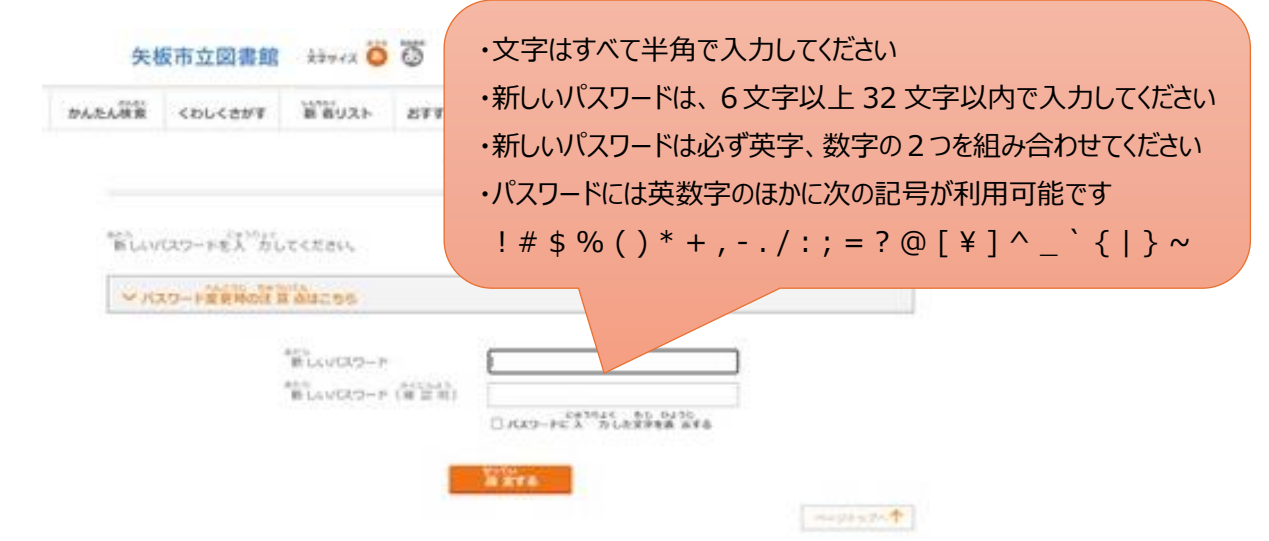

#### ⑤利用者情報の更新を選んでください

|                    | 矢                                                             | 板市立図書館                                                                     | えょうかん くうしょう くちゅうしん しゅうしん しゅうしん しゅうしん しゅうしん しゅうしん しゅうしん しゅうしん しゅうしん しゅうしゅう しゅうしゅう しゅうしゅう しゅうしゅう しゅうしゅう しゅうしゅう しゅうしゅう しゅうしゅう しゅうしゅう しゅうしゅう しゅうしゅう しゅうしゅう しゅうしゅう しゅうしゅう しゅうしゅう しゅうしゅう しゅうしゅう しゅうしゅう しゅうしゅう しゅうしゅう しゅうしゅう しゅうしゅう しゅうしゅう しゅうしゅう しゅうしゅう しゅうしゅう しゅうしゅう しゅうしゅう しゅうしゅう しゅうしゅう しゅうしゅう しゅうしゅう しゅうしゅう しゅうしゅう しゅうしゅう しゅうしゅう しゅうしゅう しゅう | 5                                      | ようこそ                                           | - 背出数 予約数 <u>0</u><br>, 0省 0件 マイベー | ע 100 פארא פארא פארא פארא פארא פארא פאראי פארא פארא                 |            | i     |  |  |
|--------------------|---------------------------------------------------------------|----------------------------------------------------------------------------|----------------------------------------------------------------------------------------------------|----------------------------------------|------------------------------------------------|------------------------------------|---------------------------------------------------------------------|------------|-------|--|--|
|                    | かんたん検索                                                        | くわしくさがす                                                                    | いんきゃく 新着リスト                                                                                                    | おすすめリスト                                | がしだし<br>貸出ペスト                                  | がない カ                              | ノンダー                                                                |            |       |  |  |
|                    |                                                               |                                                                            |                                                                                                    | <b>२</b> ४                             | ベージ                                            |                                    |                                                                     |            |       |  |  |
|                    | し<br>(人スワ<br>(山、空)更<br>また。<br>し<br>辺 明 街<br>(山) (山)           |                                                                            | ごうしん<br><b>D更新</b><br><sup>つうな</sup><br>2 録と<br>つつう<br>法の<br>→                                                                                                    | 割したし<br>算出<br>対人売い<br>現在2,355<br>資料の一覧 | 50-2-U2よ3い50ん<br>中資料一覧<br>たが着りている<br>えです。<br>→ |                                    | ●3LD23059A<br>中資料一覧<br><sup>から</sup><br><sup>から</sup><br>「えます。<br>→ |            |       |  |  |
|                    | 貸出<br>かしだし5<br>貸出                                             | 1 中 資 料 一 覧<br><sup>10 つ</sup> し <sup>りょう</sup><br>中の資 料はありませ。<br>かりた日 かえす | <b>6.</b><br>₽                                                                                                    | タイトル                                   | しゅる)<br>種 気                                    | )<br>xyt-5                         | えんちょう<br>歴長                                                         |            |       |  |  |
|                    |                                                               |                                                                            |                                                                                                    |                                        |                                                |                                    | al-Scharte 🛧                                                        |            |       |  |  |
| メールアドレスを           | 登録                                                            | します                                                                        | ţ                                                                                                    |                                        |                                                |                                    |                                                                     |            |       |  |  |
| 矢                  | 版市立図                                                          | 書館 Šýy                                                                     | 17 💩 👸                                                                                                    | ð                                      | 5                                              | うこそ 貸出数 予約数<br>のさん 〇猛 〇降           | <ul> <li>マイページ へルブ</li> </ul>                                       | פא<br>ניעק |       |  |  |
| かんたん検索             | くわしくさ                                                         | がす 新着                                                                      | UZF a                                                                                                    | らすすめリスト                                | がしだし<br>貸出ベスト                                  | よやく予約ベスト                           | カレンダー                                                               |            |       |  |  |
|                    |                                                               |                                                                            |                                                                                                    | りようしゃじょ<br>利用者                         | うほうこうしん<br>青報更新                                |                                    |                                                                     |            |       |  |  |
|                    |                                                               |                                                                            |                                                                                                    |                                        |                                                |                                    |                                                                     |            |       |  |  |
| く もと               | 。<br>へんごう<br>スワードを変更                                          | したい場合は、                                                                    | <sub>たら</sub><br>新しいパスワ                                                                                                    | <sub>にゅうりょく</sub><br>ードを入力し            | <sub>こうしん</sub><br>て、更 新するボ                    | タンをクリックしてく                         | ださい。                                                                |            |       |  |  |
| ~                  | へんごう パスワード変更                                                  | うじ ちゅいてん<br>時の注意点はこちら                                                      | 5                                                                                                    |                                        |                                                |                                    |                                                                     |            |       |  |  |
| 55)<br>9<br>8<br>9 | <sup>あたら</sup><br>新しいパスワード<br><sup>あたら</sup><br>新しいパスワード (確認) |                                                                            |                                                                                                    |                                        |                                                |                                    | 利用者情報の更新画面でメールアド                                                    |            |       |  |  |
|                    | 6< da                                                         | し<br>せってい<br>7ドレフを設 定し                                                     | てください。                                                                                                    | 人 力した文字を表                              | :                                              | 9111d                              | 、アがりした                                                              | 本小凖1佣で     | さにりメー |  |  |
| nu<br>■連           | 略 <b>先のメール7</b><br>ールアドレス                                     | I DA ZE ZO                                                                 |                                                                                                    | gmail.com                              |                                                | 知を安                                | プ取れより                                                               |            |       |  |  |

#### ⑦マイページからかんたん検索を選んでください

| いたん検索 くわしくさがす 新言                                                                                                    | 着リスト おすすめリスト                       | 貸出ベスト               | 予約ベスト                                       | カレンダー                                                       |               |
|----------------------------------------------------------------------------------------------------|------------------------------------|---------------------|---------------------------------------------|-------------------------------------------------------------|---------------|
|                                                                                                    | マイ・                                | ページ                 |                                             |                                                             |               |
|                                                                                                    |                                    |                     |                                             |                                                             |               |
| りようしゃじょうほう こうしん<br>利用者情報の更新                                                                                              |                                    | ゅうしりょういちらん<br>中資料一覧 | C                                           | よやくちゅうしりょうい<br>予約中資料-                                       | 566           |
| パスワード・メールアドレスの登録と<br>へんつう<br>重ができます。<br>変更ができます。<br>また、57420mk、れんらくほうほう<br>また、57420mk、れんらくほうほう<br>はたち むってい<br>初期増を設定します。 | げん近い<br>現在、あなは<br>いちらいちらい<br>資料の一覧 | か<br>たが借りている<br>です。 | けんざい<br>現在、<br>しのよう<br>資料の<br>よやく ^<br>予約の? | よやく<br>あなたが予約している<br>いちらん<br>)ー 覧です。<br>んこう<br>変 更もここから 行えま | <b>J</b> .    |
| 5-                                                                                                    | <b>&gt;</b>                        | $\rightarrow$       |                                             |                                                             | $\rightarrow$ |
| かしだしちゅうしりょういちらん<br>貸出中資料一覧<br>かしだしちゅう しりよう<br>貸出中の資料はありません。                                                              |                                    |                     |                                             |                                                             |               |
|                                                                                                    | タイトル                               | ປະຈັດເ<br>ສະຫຼຸ     | ×                                           | ッヤージ                                                        | えんちょう         |

## ⑧読みたい本を検索します

| ŧ       | 矢板市立図書館   | *<br>文字サイズ <b>あ</b> | 88830<br>(1)<br>(1)<br>(1)<br>(1)<br>(1)<br>(1)<br>(1)<br>(1) | <b>ようこそ</b><br>1さん       |              | くすう<br>約数<br>0分<br>件<br>マイページ | <ul> <li>         ?         ?         ?         ?         ?         ?         ?         ?         ?         ?         ?         ?         ?         ?         ?         ?         ?         ?         ?         ?         ?         ?         ?         ?         ?         ?         ?         ?         ?         ?         ?         ?         ?         ?         ?         ?         ?         ?         ?         ?         ?         ?         ?         ?         ?         ?         ?         ?         ?         ?         ?         ?         ?         ?         ?         ?         ?         ?         ?         ?         ?         ?         ?         ?         ?         ?         ?         ?         ?         ?         ?         ?         ?         ?         ?         ?         ?         ?         ?         ?         ?         ?         ?         ?         ?         ?         ?         ?         ?         ?         ?         ?         ?         ?         ?         ?         ?         ?         ?         ?         ?         ?         ?         ?         ?         ?         ?         ?         ?         ?         ?         ?         ?         ?         ?         ?         ?         ?         ?</li></ul> |  |  |  |
|---------|-----------|---------------------|---------------------------------------------------------------|--------------------------|--------------|-------------------------------|----------------------------------------------------------------------------------------------------|--|--|--|
| かんたん検   | 素 くわしくさがす | しんちゃく<br>新着リスト      | おすすめリス                                                        | ト 貸出ベスト                  | ょゃく<br>予約ベスト | トカレン                          | ダー                                                                                                    |  |  |  |
|         |           |                     | か                                                             | <sup>けんさく</sup><br>んたん検索 |              |                               |                                                                                                    |  |  |  |
| ハリーポッター |           |                     |                                                               |                          |              |                               |                                                                                                    |  |  |  |
|         |           |                     |                                                               | かたさく 検索                  | 「検索」         | 」を押します                        |                                                                                                    |  |  |  |
| 読みたい本のタ | イトルや著者名をみ | 、カしてください            | ようい                                                           | けんさくがめんは <u>こちら</u>      |              | Γ                             | ~-≈rwJ^ <b>↑</b>                                                                                                    |  |  |  |
|         |           |                     |                                                               |                          |              | L                             |                                                                                                    |  |  |  |
| 検索結果    | ミー覧が表え    | 示されます               | す                                                             |                          |              |                               |                                                                                                    |  |  |  |

| 矢林                        | 反市立図書館  | をやけイズ あつう      |        |           | <b>ようこそ</b><br>1さん | かしだしすう<br>貸出数<br>0 <sup>てん</sup> 点 | よやくすう<br>予約数<br>〇件 | <b>0</b><br>マイページ | <b>?</b><br>ヘルプ | <b>ジ</b><br>ログアウト |
|---------------------------|---------|----------------|--------|-----------|--------------------|------------------------------------|--------------------|-------------------|-----------------|-------------------|
| <sup>けんさく</sup><br>かんたん検索 | くわしくさがす | しんちゃく<br>新着リスト | おすすめリス | た 貸出べつ    | 1                  | <sup>ょやく</sup><br>予約へ              | スト                 | カレン               | ダー              |                   |
|                           |         |                | けん     | さくけっかいちらん |                    |                                    |                    |                   |                 |                   |

検索結果一覧

| <sub>ひょうじじゅん</sub><br>表示順: | タイトル順(1         |
|----------------------------|-----------------|
|                            | ひょうじじゅん<br>表示順: |

| < €2 | 3          | ひょうじじゅん<br>表示順:タイトル順(たいとるじゅん) ・ ● 昇順               | ~ ○ 降 「予約する」を押します              |
|------|------------|----------------------------------------------------|--------------------------------|
| No.  | しゅるい<br>種類 | タイトル/著者/出版者/出版年月                                   | ULSTE T                        |
| 1    | としょ<br>図書  | <u>イアリーの廃物 1 マラマンダー</u><br>トーマス・テイラー作/小学館/2021.10  | かしだし 算出できます 予約する               |
| 2    | としょ<br>図書  | <u>イアリーの廃物 2 ガーガンティス</u><br>トーマス・テイラー作/小学館/2021.12 | かしだし<br>貸 出できます<br>メやく<br>予約する |
| 3    | としょ<br>図書  | <u>イアリーの履物 3 シャドウゴースト</u><br>トーマス・テイラー作/小学館/2022.9 | かしだし<br>貸出できます<br>よやく<br>予約する  |

#### ⑩連絡方法を選んで予約してください

|                  | よやく う と としょかん<br>予約を受け取る図書館    | れんらくほうほう えら<br>と連絡方法を選んでください |
|------------------|--------------------------------|------------------------------|
|                  | うけとりかん<br>受取館                  | 矢板市立図書館 >                    |
|                  | れんらくほうほう<br>連格方法               | ×-1/~ ~                      |
| 「予約する」を押せば、予約完了で | <b>す</b> - <sup>よやく</sup> 予約する | 3 キャンセル                      |

#### ⑪予約結果が反映されます

|     |                                                                 | 矢                   | 板市立       | 図書館                      | * <sup>じ</sup><br>文字サイズ あ                      | <b>ようこ</b> う<br>1さ/ |             | くすう<br>約数<br>Lth<br>Lth<br>Lth | -ジ<br>ヘ | ?                         |             |               |  |
|-----|-----------------------------------------------------------------|---------------------|-----------|--------------------------|------------------------------------------------|---------------------|-------------|--------------------------------|---------|---------------------------|-------------|---------------|--|
|     | <sup>けんさく</sup><br>かんたん検索 くわしくさがす 新着リスト                         |                     |           |                          | おすすめリスト 貸出ベスト 予約ベス                             |                     |             |                                | /       |                           |             |               |  |
| 「予約 | 予約登録が完了しました」と表示されます                                             |                     |           |                          |                                                |                     |             |                                |         |                           |             |               |  |
|     | がいとうけんすう けん<br>該 当 件 数は90件です。<br>よやくとうるく かんりょう<br>予約登録が完 了しました。 |                     |           |                          |                                                |                     |             |                                |         |                           |             |               |  |
|     |                                                                 | <b>く</b> もど         | 3         |                          | ひょうじじゅん<br>表示順:                                | タイトル順(たいとるじゅん)      |             |                                |         | <sup>じゅん</sup> こ<br>順 〇 [ | うじゅん<br>降 順 | なら か<br>並 べ替え |  |
|     |                                                                 | しゅるい<br>No. 種類 タイトル |           |                          |                                                |                     | 著者/出版者/出版年月 |                                |         |                           | うきょう<br>況   | よやく<br>予約     |  |
|     |                                                                 | 1                   | としょ<br>図書 | <u>イアリーの</u> 腐<br>トーマス・テ | <b>動 1 マラマンダー</b><br><sup>=</sup> イラー作/小学館/202 | 1.10                |             |                                |         | <sup>かしだし</sup><br>貸出     | できます        | よやく<br>予 約する  |  |
|     |                                                                 | 2                   | としょ<br>図書 | <u>イアリーの</u> 廣<br>トーマス・テ | <b>動 2 ガーガンティス</b><br>イラー作/小学館/202             | 21.12               |             |                                |         | かしだし<br>貸出                | できます        | よやく<br>予 約する  |  |

#### 迎マイページからも予約状況が確認できます

| 矢                                                                                                    | 板市ゴ                               | 図書                                       | 館<br>支                    | <sup>あっき</sup><br>学サイズ 💩 | 80380                              | ł                               | うこ <b>そ</b><br>1さん |                                                 | 1 <sup>4ん</sup><br>1 <sup>4ん</sup>   | 0<br>71-10<br>71-10             | 3<br>NJUJ       |            |
|----------------------------------------------------------------------------------------------------|-----------------------------------|------------------------------------------|---------------------------|--------------------------|------------------------------------|---------------------------------|--------------------|-------------------------------------------------|--------------------------------------|---------------------------------|-----------------|------------|
| はんさく                                                                                                    | くわ                                | しくさが                                     | <b>す</b> 新                | 着リスト                     | おすすめリスト                            | がしだし<br>貸出ベスト                   |                    | よやく<br>予約べ                                      | スト                                   | カレン                             | ンダー             |            |
|                                                                                                    |                                   |                                          |                           |                          | বন                                 | <b>^</b> ページ                    |                    |                                                 |                                      |                                 |                 |            |
| U                                                                                                    | )<br>利月                           | しゃじょう<br><b>月者情</b>                      | <sup>ほう こうし</sup><br>報の更新 | ۸<br>ff                  |                                    | <sup>ちゅうしりょういちら、</sup><br>中資料一覧 |                    | ĺ                                               | •                                    | ょやくちゅう<br><b>予約中</b>            | ibusion<br>「資料- | ちらん<br>一覧  |
| パスワード・メールアドレスの登録と<br>へんごう<br>変更ができます。<br>変更ができます。<br>たかく3月とりかんれんらくほうほう<br>たかく3月とりかんれんらくほうほう<br>あかったかい。<br>したきちかいで、<br>初期値を設定します。 |                                   |                                          |                           | ->                       | げんざい<br>現在、あね<br>しりょう いちら<br>資料の一子 | →                               |                    | げんざい<br>現しりょう<br>しりょうの<br>資料の一<br>よやくへん<br>予約の変 | く<br>りしている<br><sup>おこな</sup><br>ら行えま | いる<br><sup>次</sup><br>「えます。<br> |                 |            |
| かしだし<br>貸<br>け<br>No.                                                                                                    | しちゅうしりょ<br>出中資料<br>ちゅうしりょ<br>中の資料 | <sup>:ういちらん</sup><br>4 ー 覧<br>う<br>料はありま | ません。                      |                          | タイトル                               |                                 | しゆる※               | U\<br>6                                         | ועצ                                  | ユージ                             |                 | えんちょう 研 長  |
| よやく<br>予修                                                                                                    | ちゅうしりょう                           | いちらん<br>一覧                               |                           |                          |                                    |                                 | 1.00               |                                                 |                                      |                                 | ~->             | トップへ个      |
| No.                                                                                                    | よやくび<br>予約日                       | しゅるい<br>種 類                              |                           |                          | タイトル                               | しゅ川頂                            | んいれ<br>位 j         | いらくほうほう                                         | うけとりか/<br>受取館                        | 。 とりおきき<br>取置期                  | けんび限日           | とりけし<br>取消 |
|                                                                                                    |                                   | 3-1.6                                    |                           |                          |                                    |                                 |                    |                                                 |                                      |                                 | -               |            |